## **Online Renewal Login Information**

- 1. Go to mylicense.in.gov from your computer. We do not suggest using your phone or tablet to renew.
- 2. Click the Register for an Access Indiana account link under Personal Licensing.
- 3. For help creating your account, click the Get Help Creating your Account link for a video tutorial.
- 4. After your Access Indiana account has been created you will link your Aide to your new account.
- 5. Under the Search header, enter your information into two (2) of the fields. We suggest the below:
  - a. Enter your certification number (from the front side of this form) and your date of birth or
    - b. Enter your certification number and your social security number
- 6. Click Search.
- 7. You should see a screen that reads:

## Registration

Your record has been found. Please enter a User ID, Password, Password Question, and Password Answer to complete your Registration.

## \*If you do not see the above message, please click the Person Search option to try again\*

- 8. Click Register.
- 9. You are now logged in to the Online Renewal System.
- 10. Click Renew License from the left-hand side and proceed through the screens.
- 11. If you meet all renewal requirements, your certification will be renewed within 1 business day.
- 12. Check the status of your certification 24 hours a day at: https://mylicense.in.gov/EVerification/ .
- 13. The next time you visit <u>https://mylicense.in.gov</u> you will click on the **Login to Personal Licensing with Access Indiana** button and be able to login directly to your account.

If you have trouble creating your online information, please email us at <u>aides@isdh.in.gov</u>. Include your certification or registration number.